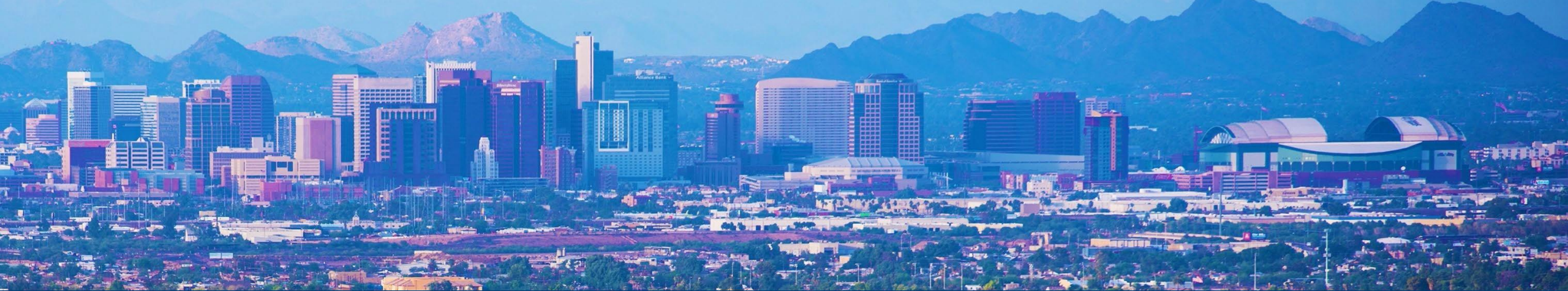

# Maricopa County Assessor's Office

Rental Registration Walkthrough

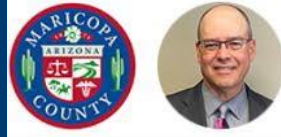

## Maricopa County Assessor's Office

The Assessor annually notices and administers over 1.8 million real and personal property parcels/accounts with full cash value of more than \$607.5 billion in 2020.

Search for Parcels, Addresses, and more

SEARCH

lichael Beck Repowell Mountain Vir

Visit mcassessor.maricopa.gov Enter parcel number

#### **Residential Parcel**

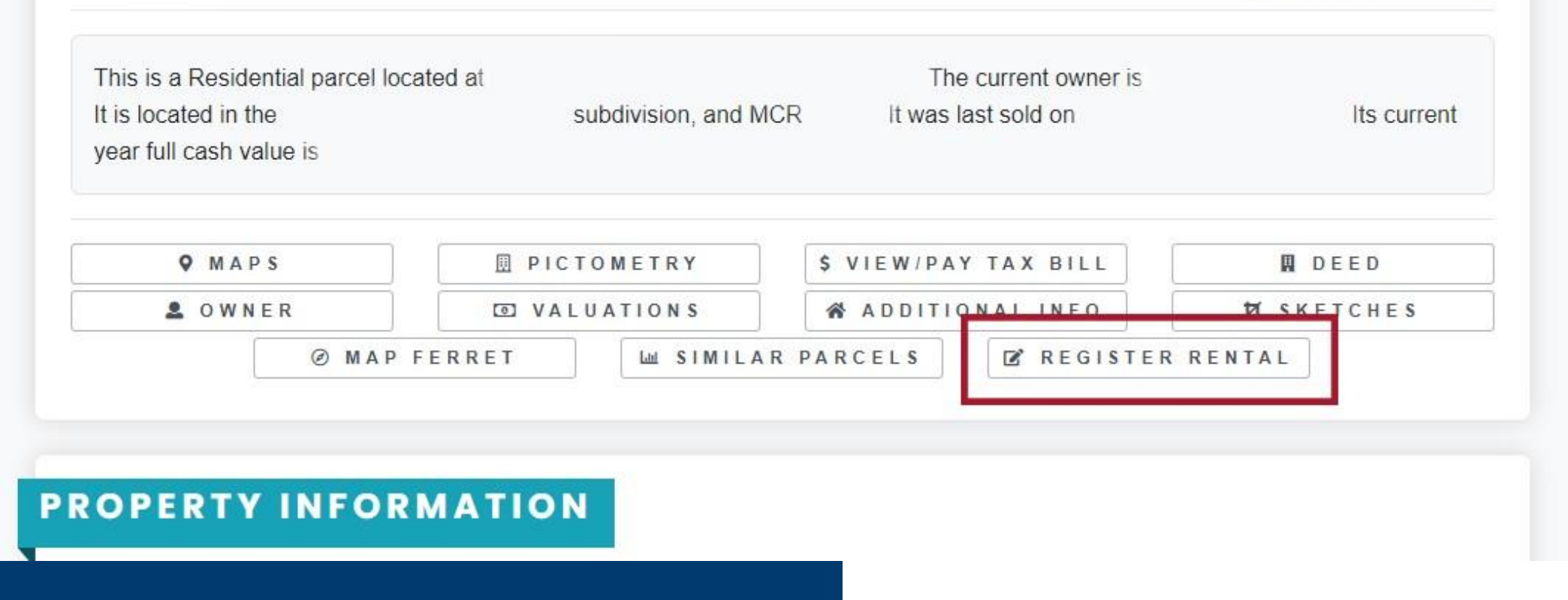

### **Click on Register Rental to begin the process**

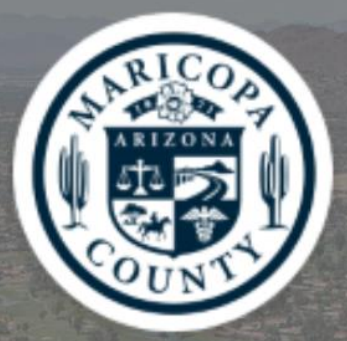

Note: If registered on or before November 24, 2021, your username will be the email that you registered with and the suffix 'maricopa'. All users registered after this date will log in with an email address only.

Example Username: On or before November 24, 2021 user@gmail.com.maricopa

After November 24, 2021 user@gmail.com

user1@gmail.com

â .....

Log in

Forgot your password?

Not a member?

Are you an employee? Logi

Click Not a member to create an account

| * Last N | lame |
|----------|------|
|          |      |
|          |      |

First Name

\* Email

User Name

Mobile

[Your Number Here]

\* Create Password

......

\* Confirm Password

.....

Sign Up

Your username is: [email address].com

Passwords must be: Minimum 8 characters At least 1 letter At least 1 number

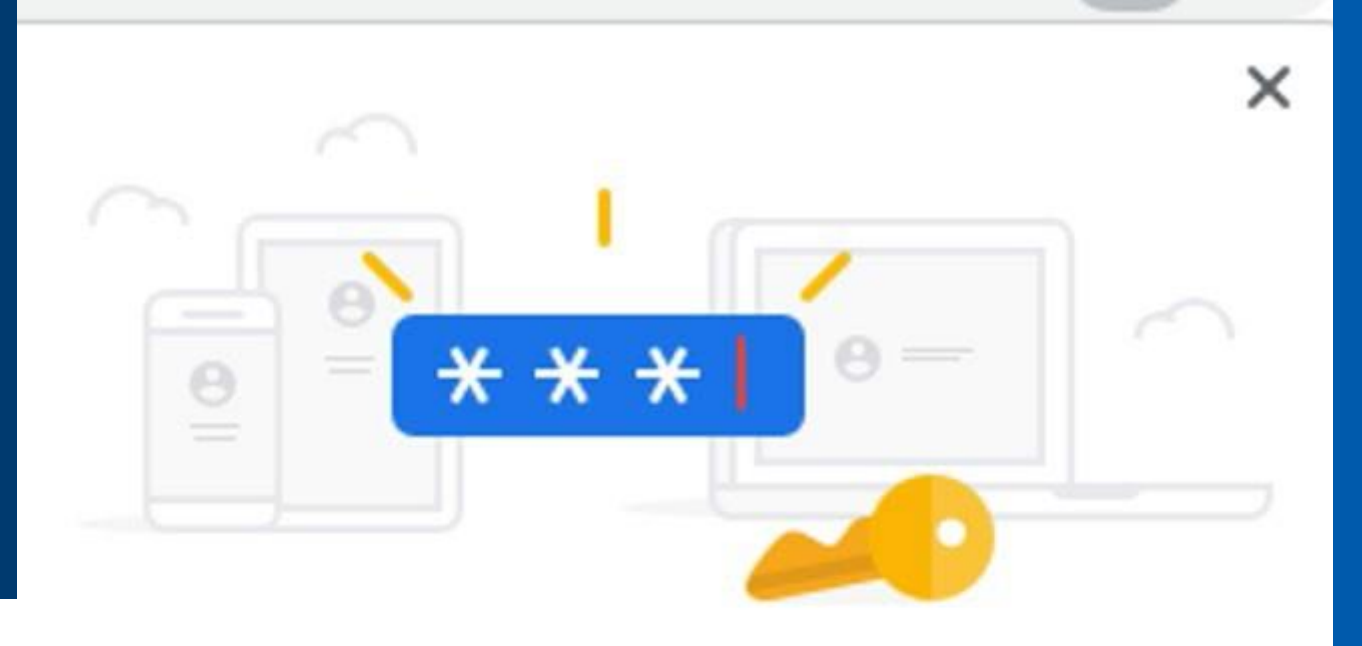

#### Save password?

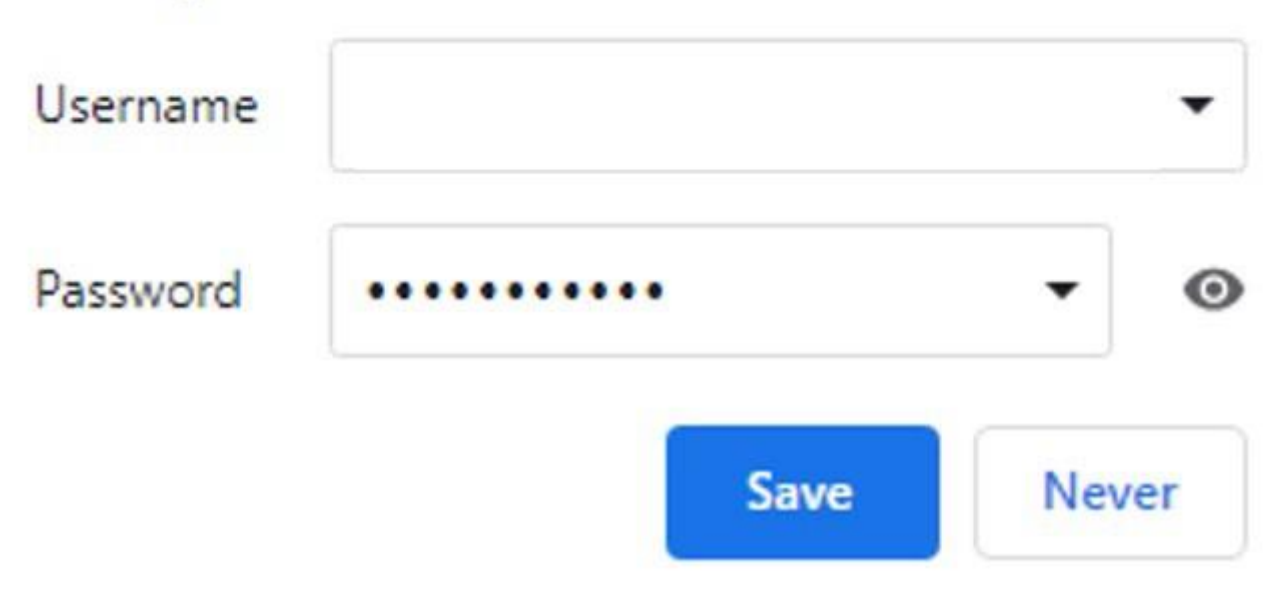

# You may be prompted to save your login to your browser.

### Make sure the username is: [email].com

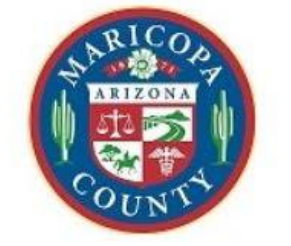

Home My V

My Valuation Appeals My Rental Registrations

My Organization Exemptions

My Support Cases

 Property Type
 Image: Search for Parcels, Addresses and more
 Search

 Exorited Properties (Image: Search properties and click star to add to favorite list.
 Image: Welcome to Maricopa County

 Please search properties and click star to add to favorite list.
 Image: Welcome to Maricopa County

 Privacy Policy
 The Maricopa County Assessor's Office community website provides

 Privacy Policy
 The Maricopa County Assessor's Office community to do

 Business online. Please search for property to get started.
 Started.

Select Real Property, then enter the parcel number or address to bring up the parcel you wish to register

#### Click the Register Rental button on the right side to begin

| There is no Organization Exemption application submitted.<br>File an Exemption                                                               | This property was not registered with the county as a rental. |
|----------------------------------------------------------------------------------------------------|---------------------------------------------------------------|
| Valuation Appeal Information<br>The submittal of administrative appeals has expired, and we are no longer<br>accepting appeals at this time. | Support Cases<br>There are no Support Cases submitted.        |

### Submit the property owner's email, phone number, and verify the information above your submissions is correct

| * Owner Email                                                                                                    |
|----------------------------------------------------------------------------------------------------|
| Owner Phone Number (Example: 1234567890 [do not enter - or ()])                                                                                                    |
| * Is the Owner Name correct?<br>Ves<br>No                                                                                                    |
| Please note that per Arizona Revised Statutes 33-1902, all information submitted for a Residential Rental Registration is a public record.                                                                                                    |
| **Attention**                                                                                                    |
| Your Rental Registration is not complete until you have completed all the steps and signed your submission through DocuSign. If you need to pause your application, you will need to use the pause button on the bottom left of the screen. If you do not pause your application before exiting the page, your application will need to be started over from the beginning. |
| You can resume any paused application from the 'My Rental Registrations' page (bottom section).                                                                                                    |
|                                                                                                    |

#### Fill in your mailing address. This address can be different from the parcel address.

| Rental Registration                                                                  |
|--------------------------------------------------------------------------------------|
| Mailing Address (Please update, if mailing address is different from below address.) |
| Owner Name                                                                           |
|                                                                                      |
| * Street Address 1                                                                   |
|                                                                                      |
| Complete this field.                                                                 |
| Street Address 2                                                                     |
|                                                                                      |
| * City                                                                               |
|                                                                                      |
| Complete this field.                                                                 |
| * State (2 Digit)                                                                    |
|                                                                                      |
| Complete this field.                                                                 |
| * Zip                                                                                |
|                                                                                      |
| Complete this field.                                                                 |
| * Country                                                                            |
|                                                                                      |
|                                                                                      |

#### If you are completing the registration on behalf of the owner\*, select yes. If you are the property owner, select no

\*A.R.S. § 33-1902(b) Requires a property owner who does not reside in Arizona to designate a statutory agent who does live in the state of Arizona to accept legal service on his/her behalf.

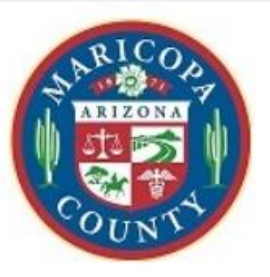

Home My V

My Valuation Appeals

My Rental Registrations

My Organization Exemptions

My Support Cases

0

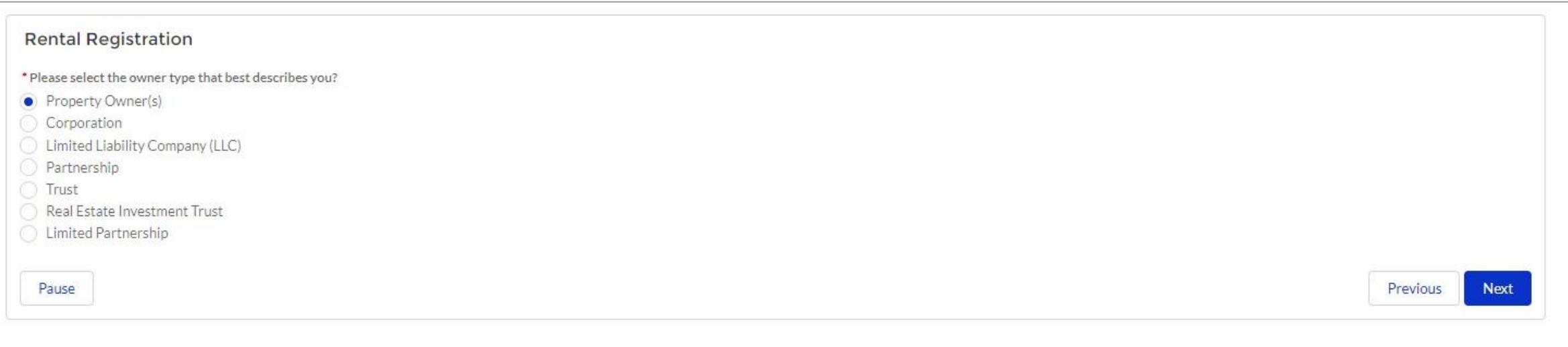

#### Choose which best describes the ownership type of the property

#### Select yes if you would like to register multiple properties under th<u>e same ownership</u> Select no if you would like to register one property

| ARICO<br>ARIZONA<br>ARIZONA             | Home                | My Valuation Appeals | My Rental Registrations | My Organization Exemptions | My Support Cases |               |
|-----------------------------------------|---------------------|----------------------|-------------------------|----------------------------|------------------|---------------|
| Rental Registratio                      | on                  |                      |                         | 502 - 1033                 |                  |               |
| Do you want to create mult<br>Yes<br>No | tiple rental proper | ties?                |                         |                            |                  |               |
| Pause                                   |                     |                      |                         |                            |                  | Previous Next |

Your registration is not complete without a signature. Click next to visit the DocuSign screen to digitally sign your registration and complete your application!

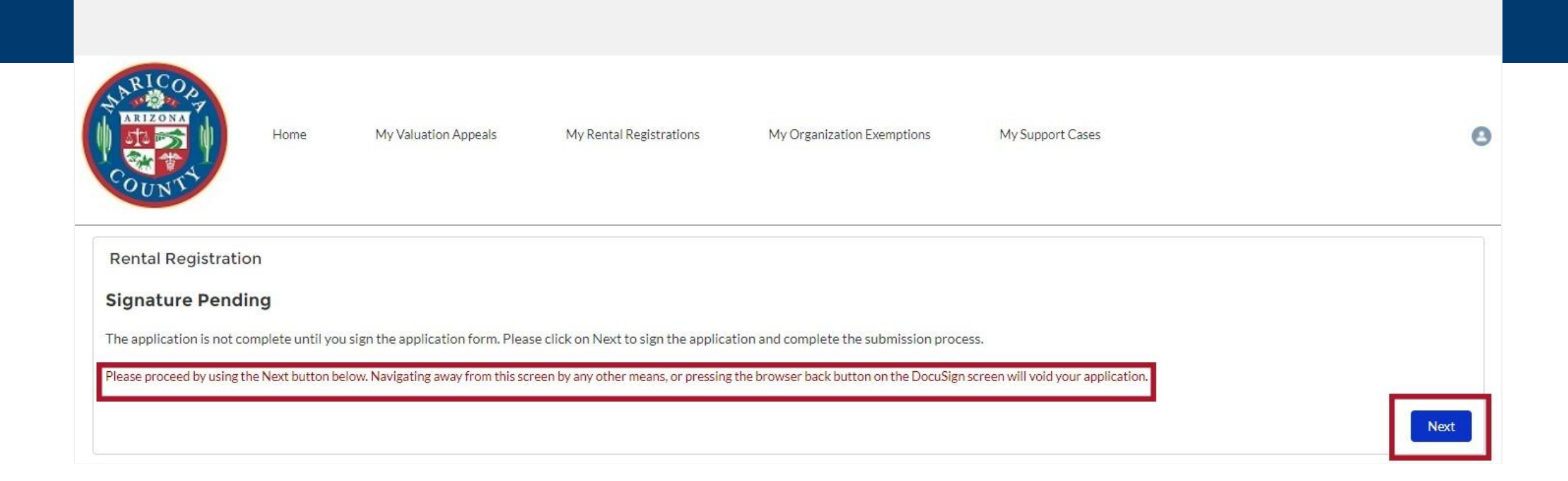